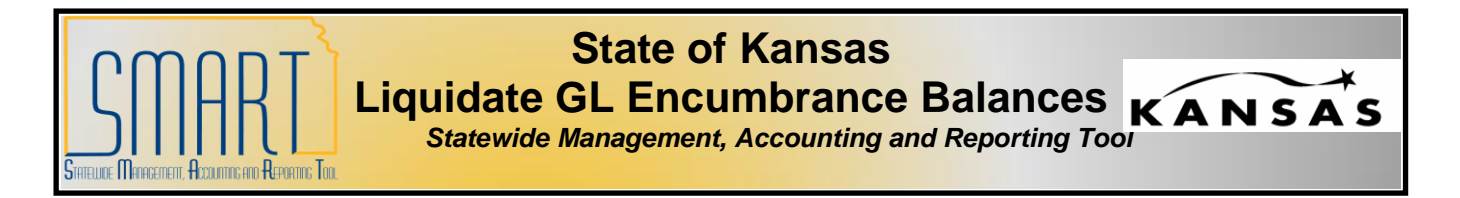

Here are steps to find and liquidate GL encumbrances.

 Navigate to: General Ledger> Journals> Create/Update Journal Entries> Find an Existing Value. Clear the parameters then enter the Business Unit and Journal ID begins with: <u>ST</u> and click the Search button. The Search Results will list all of the GL Encumbrances for your agency.

| Menu  General Leoger Journals Journal Entry ContextetUpdate Journal Entries Copy Journals                                                                   | Create/I<br>Enter any                                                                                                    | Update Jou<br>information yo           | rnal Entr<br>u have and                                                                                                    | ies<br>dick Searc  | h. Leave fi                   | elds blank                   | for a list                  | of all value                           | 85.                    |            |                   | <u>New Y</u>              | Vindow   He                    |
|----------------------------------------------------------------------------------------------------|----------------------------------------------------------------------------------------------------|----------------------------------------|----------------------------------------------------------------------------------------------------|--------------------|-------------------------------|------------------------------|-----------------------------|----------------------------------------|------------------------|------------|-------------------|---------------------------|--------------------------------|
| <ul> <li>D Standard Journals</li> <li>D Import Journals</li> <li>D Subsystem Journals</li> <li>D Process Journals</li> <li>D Suspense Correction</li> </ul> | Journals<br>am Journals<br>Journals<br>Journals<br>Business Unit:<br>Journal ID:<br>Journal ID:<br>Journal Header Status:<br>Budget Checking Header Status: |                                        |                                                                                                    | = V                | 1730                          | 17300<br>STAA900006          |                             | ٩                                      |                        |            |                   |                           |                                |
| D Ledgers<br>D Summary Ledgers<br>D Close Ledgers                                                                                                    |                                                                                                    |                                        |                                                                                                    | -                  | 06/3                          | 06/30/2010<br>17300          |                             | B                                      |                        |            |                   |                           |                                |
| Process Multi-Currency     Average Daily Balance     Conso News                                                                                             |                                                                                                    |                                        |                                                                                                    | = 🖌                | 1730                          |                              |                             | Q                                      |                        |            |                   |                           |                                |
| D Consolidate Financial<br>Data                                                                                                    |                                                                                                    |                                        |                                                                                                    |                    | Valio                         | Valid Journal - Edits Comple |                             |                                        | plete 👻                |            |                   |                           |                                |
| D Maintain Standard<br>Budgets<br>D Monitor Background<br>Process<br>D Review Financial<br>Information                                                      | Source:                                                                                                    | Clear                                  | Basic Sea                                                                                                    | - 💌                | EXT                           | Criteria                     |                             | Q                                      |                        |            |                   |                           |                                |
| P Regulatory Ledger<br>Reports<br>1 year                                                                                                    | Search<br>Vew AI                                                                                                    | Results                                |                                                                                                    |                    |                               |                              |                             |                                        | -                      |            |                   |                           |                                |
| Cash Flow Statement     General Reports     Federal Reports     General Legents                                                                             | Business<br>Unit                                                                                                    | Journal ID                             | Journal<br>Date                                                                                                    | UnPost<br>Sequence | Documer<br>Sequenc<br>Humber  | t Line<br>Gusines<br>Unit    | Journal<br>Header<br>Status | Budget<br>Checkins<br>Header<br>Status | Ledger<br>Group        | Source     | Currency<br>Seele | Journal<br>Total<br>Lines | Journal<br>Total<br>Debita     |
| b Allocations                                                                                                    | 17300                                                                                                    | STAA900006                             | 05/30/2010                                                                                                    | 2.0                | (blank)                       | 17300                        | Valid                       | Valid                                  | CC APPROP              | EXT        | USD               | 1                         | 132                            |
| Statutory Reports                                                                                                    | 100.00                                                                                                    | STAA909008                             | 05/30/2010                                                                                                    | 0.0                | (blank)                       | 17300                        | Valid                       | Valid                                  | CC APPROP              | EXT        | USD               | 6                         | 1 4003 00                      |
| <ul> <li>orginiorit inchouto</li> </ul>                                                                                                    | 17.300                                                                                                    | BLACK AND ALL AND                      | Production of the local of the local of the |                    |                               |                              |                             |                                        |                        |            |                   |                           | 14924.99                       |
| D SCM Integrations                                                                                                    | 17300                                                                                                    | STC0907004                             | 05/30/2010                                                                                                    | 2.0                | (blank)                       | 17300                        | Yalid                       | Yalid                                  | CC APPROP              | EXI        | USD               | 1                         | 11139.05                       |
| SCM Integrations     Set Up Financials/Supply                                                                                                    | 17300<br>17300<br>17300                                                                                                    | STC0907004<br>STC0908012               | 05/30/2010                                                                                                    | 20                 | (blank)<br>(blank)            | 17300<br>17300               | Valid<br>Valid              | Valid<br>Valid                         | CC APPROP              | EXT        | USD               | 1                         | 11139.06                       |
| SCM Integrations     Set Up Financials/Supply     Chain     Enterprise Components                                                                           | 17300<br>17300<br>17300<br>17300                                                                                                    | STC0907004<br>STC0908012<br>STC0908016 | 05/30/2010<br>05/30/2010<br>05/30/2010                                                                                                    | 202                | (blank)<br>(blank)<br>(blank) | 17300<br>17300<br>17300      | Valid<br>Valid<br>Valid     | Valid<br>Valid<br>Valid                | CC APPROP<br>CC APPROP | EXT<br>EXT | USD<br>USD        | 1                         | 11139.05<br>26000<br>147002.48 |

2. Open each journal and review the information in the journal.

| Unit:<br>Templa | 17300<br>te List | Journal ID:<br>Search Criteri | STAA900006    | Date: 0<br>Inter/Intral | 6/30/2010<br>Unit | Errors  | Process:<br>Only 🗵           | Edit Jo  | e: 10 II (  | Process   | _             |                      |
|-----------------|------------------|-------------------------------|---------------|-------------------------|-------------------|---------|------------------------------|----------|-------------|-----------|---------------|----------------------|
| • Line          | 5                |                               |               |                         |                   |         |                              |          |             |           |               |                      |
| Select          | Line             | Sint                          | *Ledger       | SpeedType               | Dept              |         | Eund                         | Bud Unit | Program     | Account   | PC Bus Unit   | Project              |
|                 | 1                | 17300 Q                       | CC_APR_ENC    | 0                       | 173CONV           | Q       | 6135 Q                       | 6130     | a a         | 541390 Q  | Q             |                      |
| nes to          | add: [           | 1 🗭                           |               |                         |                   |         |                              |          |             |           | Customize I F | nd i 🛲               |
|                 |                  |                               |               |                         |                   |         | CALCULATION OF TAXABLE PARTY |          |             | 5753      |               |                      |
|                 | Fund Aff         | Attiliate                     | Budget Period | Amount                  | <u>5141</u>       | Stat An | ns UON                       |          | kudget Date | Reference | 105           | mai Line Description |

3. If you need to liquidate a line of the encumbrance, add a line to the journal by clicking on the + sign. This will copy the line above. Enter the Account code from the line you are liquidating and verify the amount is a negative (-). Click Save then verify the Edit Journal in the Process box and click on the Process button. This will make the Journal Status and Budget Status Valid, Valid. Repeat process for each GL journal line.

| -     | THIN WORLD | Sealen Stu     | and Sought     | e values |                |    |         | Entors  | Uniy 🔄 |       | Line:          | 100 100          | 1991      |                                |                   |
|-------|------------|----------------|----------------|----------|----------------|----|---------|---------|--------|-------|----------------|------------------|-----------|--------------------------------|-------------------|
| ▼ Li  | nes        |                |                |          |                | _  |         |         |        |       |                |                  |           |                                |                   |
| Sele  | ct Line    | <u>•Unit</u>   | <u>'Ledger</u> |          | SpeedType      |    | Dept    |         | Fund   | Bud U | Init P         | rogram           | Account   | PC Bus Unit                    | Project           |
| E     | ] 1        | 17300          | CC_APR_        | ENC      |                | 9  | 173CONV | Q       | 6135 Q | 6130  | 9              | Q                | 541390 Q  | Q                              |                   |
| E     | 2          | 17300          | CC_APR_        | ENC      |                | 9  | 173CONV | Q       | 6135 Q | 6130  | Q              | Q                | 541390 Q  | Q                              |                   |
| linee | to ann     |                | - 100          |          |                |    |         |         |        |       |                |                  |           |                                |                   |
| Lines | 10 200:    |                |                | W.       |                | 10 |         | _       |        |       |                |                  | x         | ivetense i Ens                 | 1 <b>.</b>        |
| Lines | Eurod./    | ttil Attiliate | Budact.Pc      | tiad A   | mount          | 5  | at S    | Rat Am  | I UOM  | Y     | Budac          | t Date           | Belerense | batanka Hin<br>Journ           | 1 📾               |
| Lines | Eund./     | ttil Attiliate | Bushaet.Per    | ned A    | mount<br>732.0 | 5  | at s    | itat Am | uom    | Q     | Budac<br>05/30 | 1.Date<br>2010 💽 | Beteranse | Natomka I Ens<br>Journ<br>MICR | I THE DESCRIPTION |

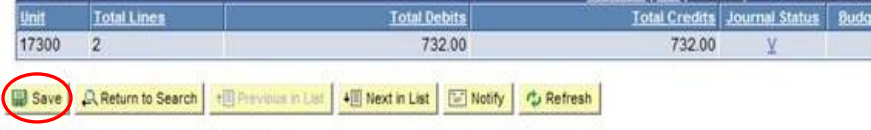

Header | Lines | Totals | Errors | Approval